WHEN AN ITEM NEEDS TO BE ADDED TO THE PRODUCTION RECORD PLEASE FOLLOW THE DIRECTIONS BELOW.

## 8.4 ADD PRODUCTION ITEMS

An item needs to be added to the **Production Record** when it is not on the **Scheduled Menu** or in the event substitutions must be made. These added items include leftovers, special menus, or any other items added during a serving period. This is also where condiments need to be added as **Recipe Description** or **Number**, (not **Stock Items**).

- 1) Go to **Back of the House** > **Production** > **Daily Production** (140002).
- 1) Search for and double click to select the correct day's **Production Record**.
- 2) Click the **Add Item** button.

| 💽 Dail                                                                                              | R Daily Production                  |                        |                  |                      |                     |                |                |               |          |               |          |              |                |                 |        |
|----------------------------------------------------------------------------------------------------|-------------------------------------|------------------------|------------------|----------------------|---------------------|----------------|----------------|---------------|----------|---------------|----------|--------------|----------------|-----------------|--------|
| <u>File G</u> o                                                                                     | ito                                 |                        | 61               |                      |                     |                |                |               |          |               |          | 1            |                |                 |        |
| : 🖓 Search 🛄 List 🔣 📢 🔰 2 of 4 🕨 M 🗋 New 🗙 Delete 🔒 Save 🏠 Cancel 😓 Print 🗓 Export 🔹 🔗 Help № Close |                                     |                        |                  |                      |                     |                |                |               |          |               |          |              |                |                 |        |
| Site;                                                                                               | Site: 1853601 🗸 LAUSD Training Site |                        |                  |                      |                     |                |                |               |          |               |          |              |                |                 |        |
| Date:                                                                                               | 10/19/2                             | :009 🔽 Serving         | Period:          | Lunch                | n                   | ~              |                | U             | pdate Fr | om Scł        | neduled  | Menu         | Upc            | late From       | POS    |
| Sort                                                                                                | Sort By: DefaultOrder               |                        |                  |                      |                     |                |                |               |          |               |          |              |                |                 |        |
| Iter                                                                                                |                                     |                        |                  |                      |                     |                |                |               |          |               |          |              |                |                 |        |
| Iter                                                                                                |                                     |                        |                  |                      |                     |                |                |               |          |               |          |              |                |                 |        |
| N                                                                                                   | Stock<br>Jumber                     | Stock<br>Description   | From<br>Leftover | Rec-<br>ipe          | Portion Size        | Proj-<br>ected | Exce-<br>ption | Prep-<br>ared | Added    | Left-<br>over | Served   | Non<br>Reimb | Adult          | Leftove<br>Code | ^      |
| Þ                                                                                                   | R0414                               | LF Mini Turkey Corn    |                  |                      | 1-6 Each            | 1000           | 31             | 0             | 0        | 0             | 0        | 0            | 0              | Return          |        |
|                                                                                                    | R1002                               | Bean & Cheese BUrr     |                  | <b>V</b>             | 1-1, Each (         | 7200           | 7166           | 0             | 0        | 0             | 0        | 0            | 0              | Return          |        |
|                                                                                                    | R0209                               | Cafe LA Chix &Chee     |                  | ~                    | 1-1 Each (          | 5400           | 4950           | 0             | 0        | 0             | 0        | 0            | 0              | Return          | _      |
|                                                                                                    | R4066                               | Peas                   |                  | <b>V</b>             | 1-1 (#8 dis         | 1200           | 1200           | 0             | 0        | 0             | 0        | 0            | 0              | Return          |        |
|                                                                                                    | R4004                               | Celery Sticks          |                  | ~                    | 1-1 serving         | 240            | 24             | 0             | 0        | 0             | 0        | 0            | 0              | Return          |        |
|                                                                                                    | R3018                               | Seedless Red Grape     |                  | <ul> <li></li> </ul> | 1-1 Each            | 9600           | 9008           | 0             | 0        | 0             | 0        | 0            | 0              | Return          |        |
|                                                                                                    | R3800                               | Chilled Orange Juice   |                  | ~                    | 1-1 Each (          | 216            | 0              | 0             | 0        | 0             | 0        | 0            | 0              | Return          |        |
|                                                                                                    | R8000                               | Milk 1% LF White C     |                  |                      | 1-1 Each (          | 486            | 0              | 0             | 0        | 0             | 0        | 0            | 0              | Return          |        |
|                                                                                                    | R8011                               | Milk 1% LF Strawbe     |                  | ~                    | 1-1 Each            | 1000           | 0              | 0             | 0        | 0             | 0        | 0            | 0              | Return          | ~      |
| Di                                                                                                  | isposition (                        | Comment:               |                  |                      |                     |                |                |               |          |               |          |              |                |                 |        |
| 100                                                                                                 |                                     |                        |                  |                      |                     |                |                |               |          |               |          |              | _              |                 |        |
| L                                                                                                   | <u>A</u> dd Ite                     | em <u>R</u> emove Iter | n Sub            | stitute              | e Item Ite          | em Det         | ails           | Adjust        | Excepti  | on            | View E:  | xceptior     | ns             |                 |        |
|                                                                                                    |                                     |                        |                  |                      |                     |                |                | _             |          |               |          |              | _              |                 |        |
|                                                                                                    | Print Ticke                         | ets Print Reco         | rds              | Print                | E <u>x</u> ceptions | Upd            | ateExc         | eptions       |          | odate I       | Inventor | ry 🗖 C       | omple <u>t</u> | e Produc        | tion   |
|                                                                                                    |                                     |                        |                  |                      |                     |                |                |               |          |               |          |              | Pro            | ocess ID:       | 140006 |

- 3) The Add Item to Production screen appears.
  - a. In the Search section, choose **Recipe; please remember that you must add a** recipe to production records. For a prep site you should add R number (R0001) and for NNC sites you should add RxxxN numbers (R0001N)
  - b. Enter the Item ID or Description and
  - c. Click Search.
  - d. Select the correct item from the **Search Results** box.
  - e. Enter the Serving Size Quantity. The Serving Size Quantity is always "1".
- Select the Measure from the list.

## Enter the number of **Servings to Add.**

Using the drop-down menu, enter whether the item is Food/Non-Food/Ala Carte.

To add an additional item, click on **Save Add Another Item.** If this is the last item, click on **Add Item** and **Return**, which will save the item or recipe and return the **Daily Production** Screen.

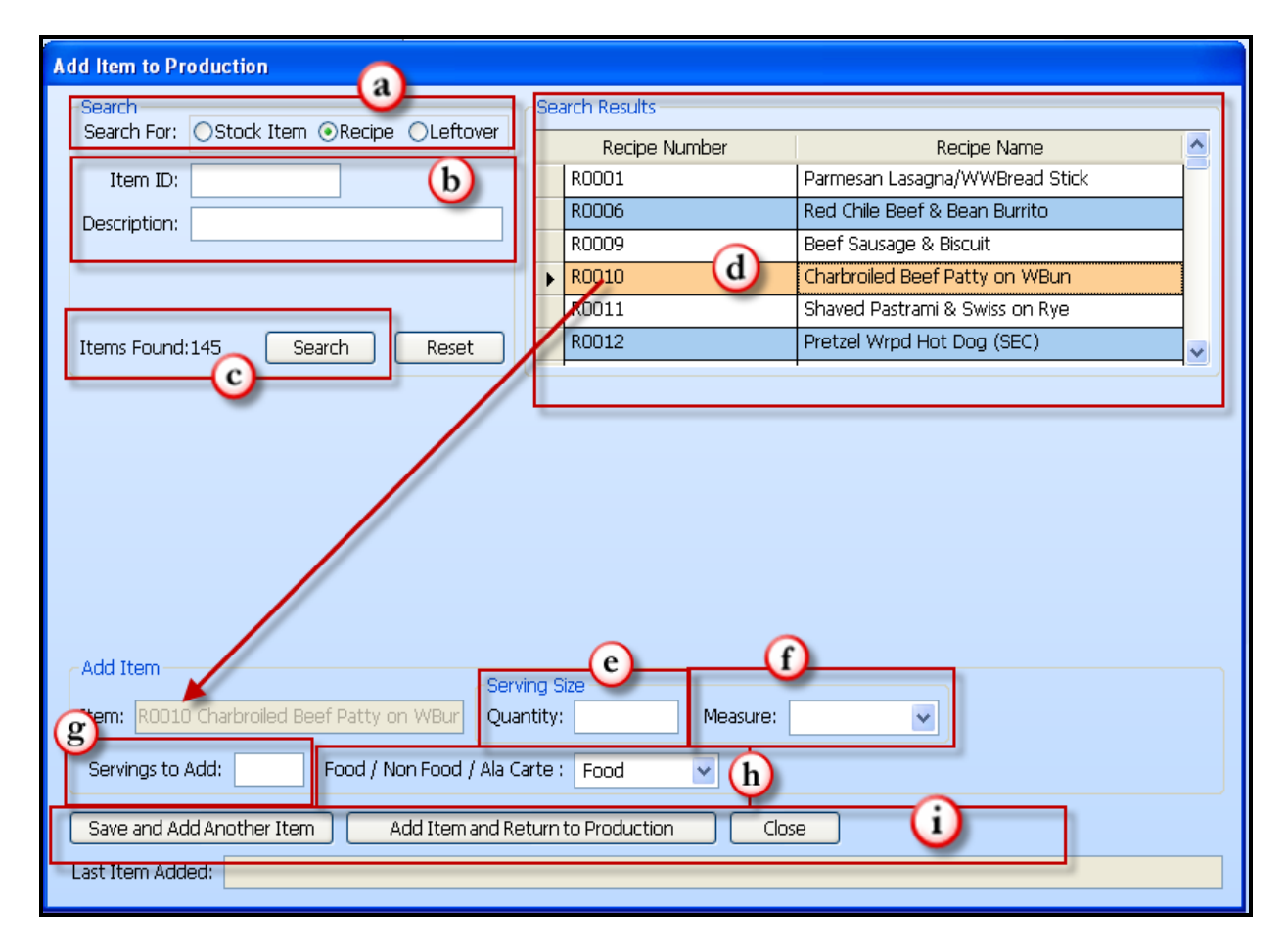